# The Royal College of Surgeons of Edinburgh

# Electronic Logbook

# Specialty Administrators Guide

Version 1

# Table of Contents

| Introduction                                        | 3  |
|-----------------------------------------------------|----|
| Assessing the System                                | 4  |
| Accessing Usage Reports                             | 5  |
| 7 Day upload Activity Report                        | 6  |
| Operation Codes Editor                              | 7  |
| Editing An Operation Code                           | 8  |
| Deleting Operation Codes                            | 9  |
| Operation Stages                                    | 9  |
| Hospital Database Editor                            | 12 |
| Specialty Portfolio Form Templates                  | 14 |
| Form Template Editor                                | 14 |
| Deanery Management                                  | 17 |
| Training Programme Administration                   | 19 |
| <b>Operation and Hospital Codes Version Control</b> | 22 |
| Analysis Groupings                                  | 23 |
| Regional Areas Groupings                            | 24 |

#### Introduction

This guide is intended as an introduction to managing the specialty administration area of the RCSEd electronic logbook / portfolio system. It contains details of how to administer the **operation descriptors**, the **hospitals database** and the **operation stages dictionary** as *specified by the specialties*. In addition, it demonstrates how to issue a new version of operation codes and how to manage the membership of users within the Deaneries and Training programmes.

### Accessing the system

The system is accessed at the following URL <u>https://www.rcsed.ac.uk/logbookadmin</u>. You must use your designated specialty administration username and password to enter this area.

On entering the system you will see the following screen: The specialty which you are administering will be displayed on this page.

**N.B.** if you login and find that you are administering the wrong specialty, please logout immediately and contact the system administrator.

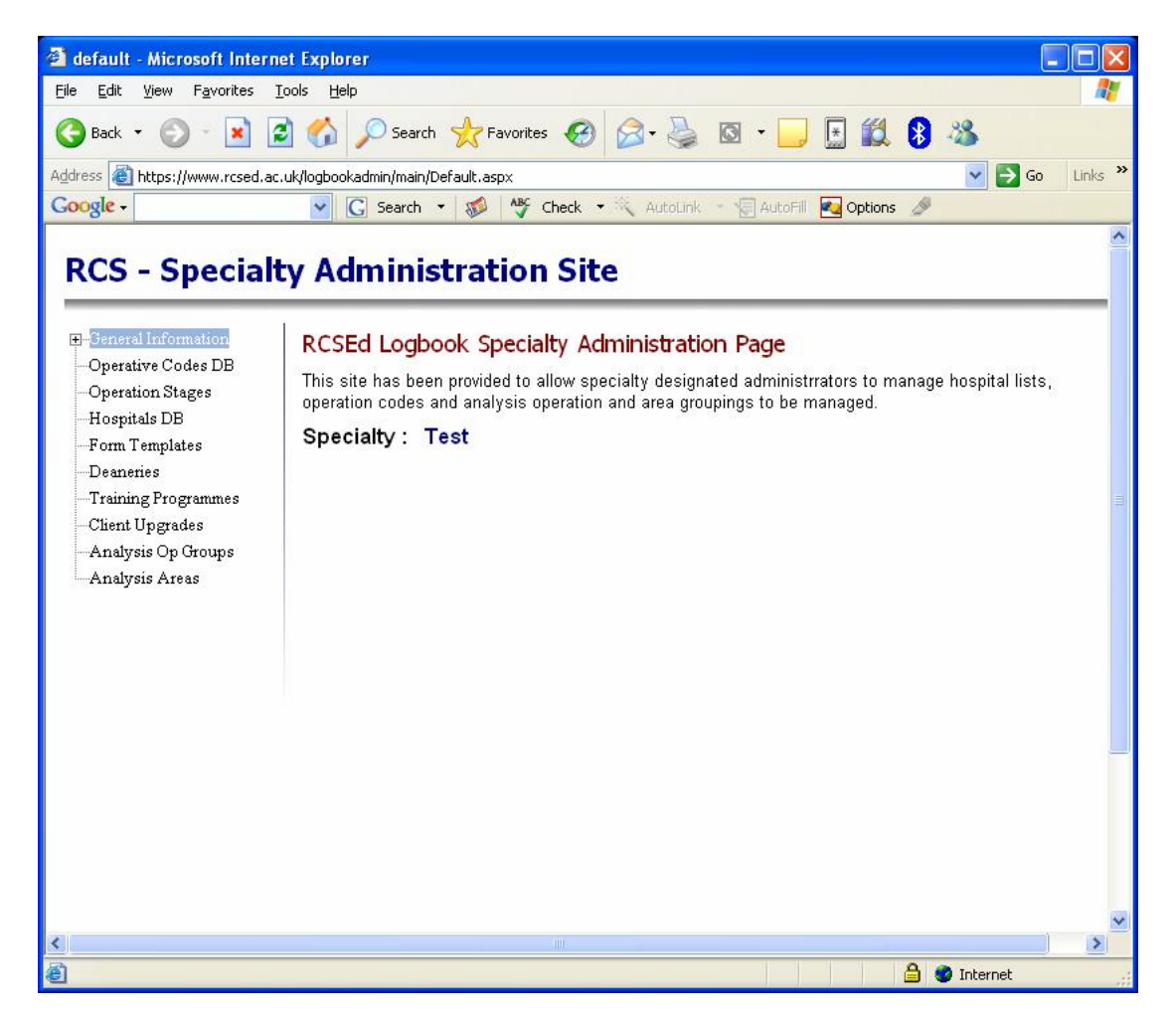

## Accessing Usage Reports

Selecting "Activity Report" on the tree menu will display, after a few seconds, a live report on the current activity of the specialty. Importantly, it displays how many of the specialty users have been identified as SpRs. This is important *as the specialty analysis is only performed on users who have been identified as SpRs*. Users are identified as SpRs by each training Programme Director within the Directors area of the web site. **Please see the guide on using the Directors Administrative area for further details**.

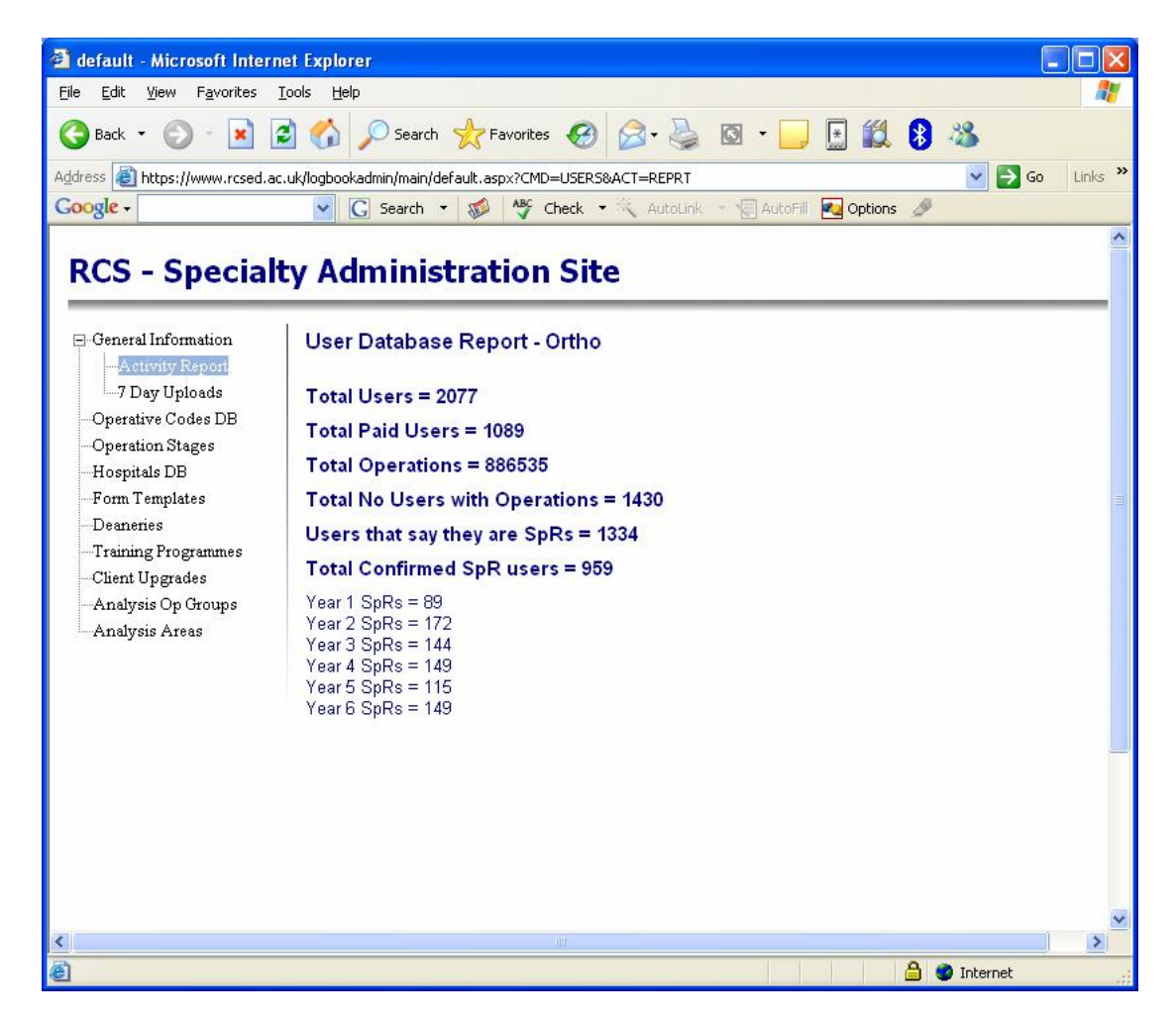

# 7 Day Upload Activity Report

This report indicates the level of activity over the preceding 7 day period and gives an indication of the level of activity for each mode of data entry.

| lefault - Microsoft Interr                   | net Explorer                |                     |                    |                    |           |      |
|----------------------------------------------|-----------------------------|---------------------|--------------------|--------------------|-----------|------|
| <u>E</u> dit <u>V</u> iew F <u>a</u> vorites | <u>T</u> ools <u>H</u> elp  |                     |                    |                    |           |      |
| Back 🔹 🕥 - 💌 🛛                               | 🗟 🏠 🔎 Search 🕚              | 📩 Favorites 🛛 🕢     | 🖉 · 🍃 🖸 ·          | 📃 🗄 🛍              | l 🚯 🚳     |      |
| ess 🕘 https://www.rcsed.ac                   | c.uk/logbookadmin/main/defa | ault.aspx?CMD=USERS | i&ACT=UPLDS        |                    | 💌 ラ Go    | Linł |
| ogle -                                       | Search 🝷                    | 🤯 🦓 Check 😁         | • 🛝 AutoLink 🕤 📳 A | utoFill 🛛 🛃 Option | ns 🖉      |      |
| CC Createl                                   | to a day in task            | unting Cit          |                    |                    |           |      |
| CS - Speciar                                 | ty Administ                 | ration Sit          | e                  |                    |           | _    |
| General Information<br>Activity Report       | 7 Day Upload A              | ctivity - Ortho     |                    |                    |           |      |
| 7 Day Uploads                                | Upload Date                 | Web                 | Pocket PC          | Palm               | PC Client |      |
| -Operative Codes DB<br>Operation Stores      | 18/10/2005                  | 1144                | 35                 | 2                  | 260       |      |
| Hospitals DB                                 | 17/10/2005                  | 1485                | 20                 | 0                  | 189       |      |
| Form Templates                               | 16/10/2005                  | 951                 | 32                 | 7                  | 141       |      |
| Deaneries                                    | 15/10/2005                  | 966                 | 43                 | 11                 | 76        |      |
| -Training Programmes<br>Client Ungradas      | 14/10/2005                  | 945                 | 212                | 8                  | 1240      |      |
| Analysis Op Groups                           | 13/10/2005                  | 832                 | 150                | 3                  | 1866      |      |
| Analysis Areas                               | 12/10/2005                  | 1486                | 0                  | 0                  | 232       |      |
|                                              | Web                         | Palm                | PacketPC           |                    | PC        |      |
|                                              | 628400                      | 15423               | 47598              |                    | 232556    |      |
|                                              |                             |                     |                    |                    |           |      |

# **Operation Codes Editor**

The RCSEd logbook operates a system whereby all operation codes are managed *centrally by each Specialty*. Thus the *specialty administrator is responsible* for administering the master list of operation codes for their specialty. When a change has been made to this master list, it is *immediately available* to the web based logbook client but is not available to the remote clients (PC & PDA) until the new version is released. This is discussed later in the guide.

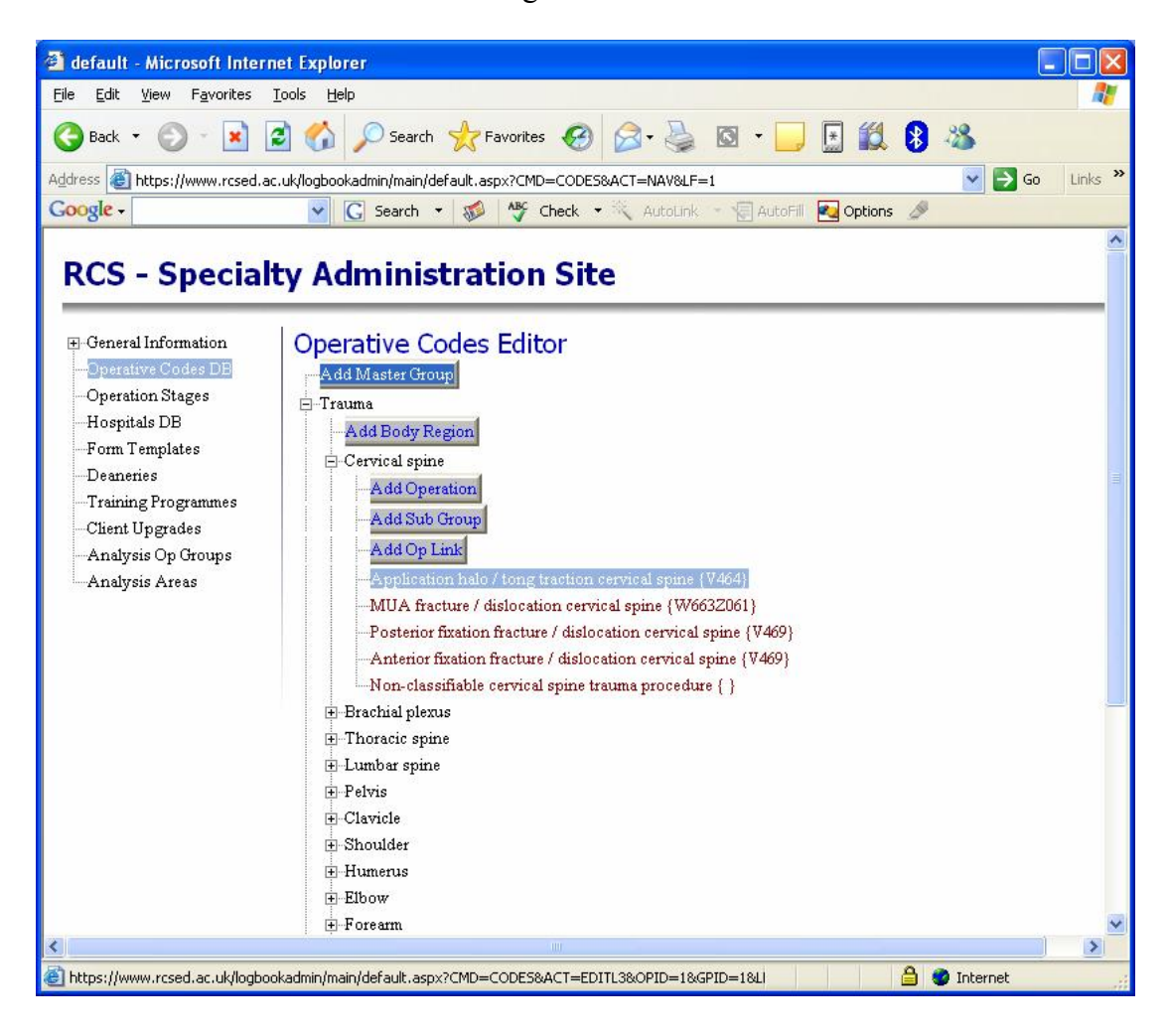

Operation codes are divided into several layers of hierarchy which represent the pick menu lists within the clients. Operations can thus be logically divided up into groups and sub groups. There are three levels of groupings: **Master Groups**, **Body Region Grouping** and **Sub Grouping**. Operation codes can only be added at the Body Region level and sub group level. In addition an **operation link** can be created to an existing operation code from within another group where the specialty wishes to have the same operation appear in more than one part of the menu structure.

#### **Editing an Operation Code**

Once the logbook for a specialty is live, editing an operation code should be undertaken with caution. Codes are stored within the system and records as unique numbers so that a change to an operation name will be reflected in all existing records. Thus an operation name should only be changed if the terminology has changed, not if it is a different operation.

| default - Microsoft Internet Explorer                                                                                                    | ×  |
|----------------------------------------------------------------------------------------------------|----|
| e Edit View Favorites Iools Help                                                                                                    | 1  |
| 🕽 Back 🔹 🕥 👻 😰 🏠 🔎 Search 🤺 Favorites 🚱 🔗 😓 🔯 🗉 🖵 📑 🏭 😵 🍇                                                                                                    |    |
| dress 🕘 https://www.rcsed.ac.uk/logbookadmin/main/default.aspx?CMD=CODES&ACT=EDITL3&OPID=1&GPID=1&LF=1&SPEC=Ortho 💟 🛃 Go 🛛 Links                                                                                                    | »  |
| 😼 💽 Search 👻 🐲 🥙 🥙 Check 👻 🛝 AutoLink 👻 🐨 AutoFill 🛃 Options 🖉                                                                                                    |    |
| too opecially Automotication one                                                                                                    | ^  |
| Ceneral Information Coperation Stages Hospitals DB Form Templates Deaneries Training Programmes Client Upgrades Analysis Op Groups Analysis Areas Existing Sub Group New Sub Group New Sub Group Otheration Constraints No Constraints Defined Operation Stages (Optional) |    |
| Operation Part                                                                                                    |    |
| Add Operation Part                                                                                                    |    |
| Update Cancel Delete                                                                                                    | ~  |
|                                                                                                    |    |
| Done 🗎 🔮 🖉 Internet                                                                                                    | 11 |

An operation code can be safely moved between body regions or groups or even placed in a new sub group, as this simply changes its location within the menu system.

"**Multiple Operation Constraints**" is a new feature which allows the situation in which a user may have inadvertently entered duplicate records, to be identified. It allows the administrator to define operations that are unlikely to have been performed

more than once on the same patient on the same day, (eg. an appendectomy) whilst at the same time allowing the administrator to define other operations which may in fact have been performed numerous times on the same patient on the same day (eg. plating).

#### **Deleting Operation Codes**

Until a specialty goes "live" with it logbooks, deleting operation codes is possible. After this, deleting simply hides the code from the menu system but does not remove it from the database. The reason for this is to ensure that operations remain coded correctly within the system.

## **Operation Stages**

Operation stages are defined for the entire specialty and allow **intra operative stages** to be defined for an operation, **as stipulated by that specialty**. *This is particularly useful for recording trainee involvement in complex operations*.

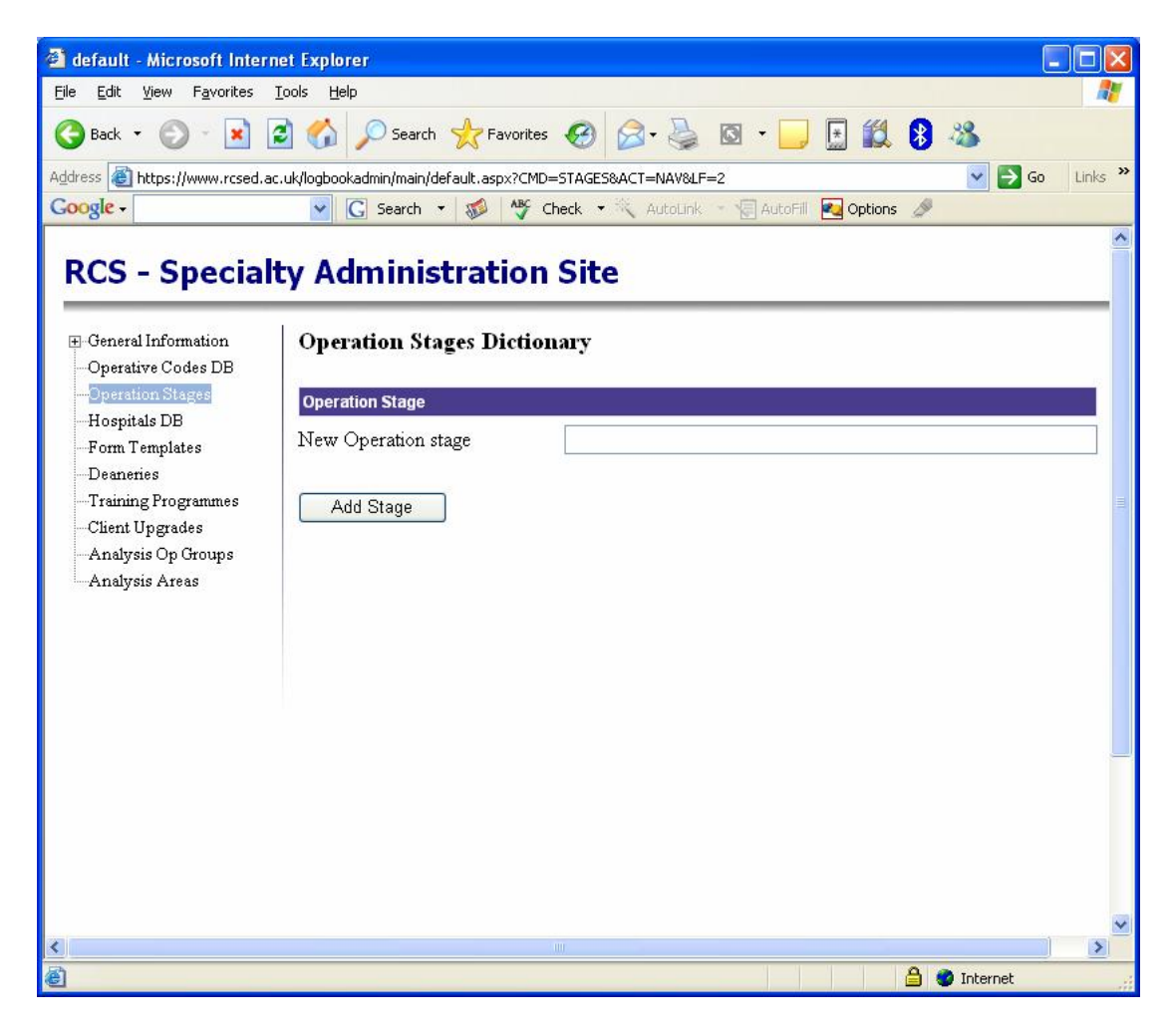

Once the Operation Stage Dictionary is built, these can be assigned to operations as required:

| 🗿 default - Microsoft Interne                                                                                 | et Explorer                                                                         |                      |
|----------------------------------------------------------------------------------------------------|-------------------------------------------------------------------------------------|----------------------|
| <u>File E</u> dit <u>V</u> iew F <u>a</u> vorites <u>T</u>                                                    | ools Help                                                                           | A7                   |
| 🚱 Back 🝷 🜍 🕤 🖹 🔮                                                                                              | 🖌 🏠 🔎 Search 👷 Favorites 🤣 🔗 - چ 🔯 - 🛄 🔝 🕄 🚯                                        | -28                  |
| Address 🙆 https://www.rcsed.ac.                                                                               | uk/logbookadmin/main/default.aspx?CMD=CODES&ACT=EDITL3&OPID=12&GPID=12&LF=1&SPEC=To | est 🔽 🛃 Go 🛛 Links 🎽 |
| Google -                                                                                                    | 💽 🖸 Search 🝷 🐲 🏘 Check 🝷 🌂 AutoLink 😁 🔚 AutoFill 🚾 Options 🖉                        |                      |
| Form Templates<br>Deaneries<br>Training Programmes<br>Client Upgrades<br>Analysis Op Groups<br>Analysis Areas | OPCS                                                                                |                      |
|                                                                                                    | Operation Stages (Optional)                                                         |                      |
|                                                                                                    | Our sector Bast                                                                     | =                    |
|                                                                                                    | position 1 Edit                                                                     | Up Down              |
|                                                                                                    | Operation Main 3 Edit                                                               | Up Down              |
|                                                                                                    | Closure 2 Edit                                                                      | Up Down              |
|                                                                                                    | Add Operation Part Update Cancel Delete                                             |                      |
|                                                                                                    |                                                                                     | ×                    |
| 🖉 Done                                                                                                    |                                                                                     | 🔮 Internet           |

Select "Add Operation Part" to add an intra-operative stage (this will be renamed!), or "Edit" to change a stage. Use the "up / down" to adjust the order in which the stages appear to the user.

| 🗿 default - Microsoft Interr                                                                                                    | et Explorer                                                                                                    |                                  |            |
|----------------------------------------------------------------------------------------------------|----------------------------------------------------------------------------------------------------|----------------------------------|------------|
| <u>File E</u> dit <u>V</u> iew F <u>a</u> vorites                                                                                                    | Cools Help                                                                                                    |                                  |            |
| Back      Payorices     Back      Payorices     Back      Payorices     Back      Payorices     Payorices | Jools       Eleip         Image: Search       Image: Search         Image: Search       Image: Search         Image: Search | ISOPID=128GPID=128LF=18PARTID= V | Go Links » |
| K<br>Al pone                                                                                                    | liit                                                                                                    | A Totavo                         |            |

# Hospital Database Editor

Each specialty is set up with a complete set of Hospitals. However it is often desirable to remove many of the hospitals which are not appropriate for a given specialty. This can be achieved using the "**Hospital Database Editor**". Conversely, new hospitals can be added where necessary. The Hospitals Database is available immediately to users of the Web Client when changes are made, however a new version needs to be created to prompt remote clients to download the new set of codes.

| 🕘 default - Microsoft Inte                                                                                                    | ernet Explorer                                                                                                    |            |
|----------------------------------------------------------------------------------------------------|----------------------------------------------------------------------------------------------------|------------|
| <u>File Edit View Favorites</u>                                                                                                    | Tools Help                                                                                                    | <b>.</b>   |
| 🚱 Back 🝷 🕥 🕤 💌                                                                                                    | 🖹 🏠 🔎 Search 👷 Favorites 🤣 😥 - 😹 🔯 - 🛄 🔝 😫 🦄                                                                                                    |            |
| Address 🙆 https://www.rcsed                                                                                                    | d.ac.uk/logbookadmin/main/default.aspx?CMD=HOSP&LF=3 🛛 💽 🔁                                                                                                    | Go Links » |
| Google -                                                                                                    | 🔽 🔀 Search 🝷 🐲 🦓 Check 🝷 🛝 AutoLink 🕤 🗐 AutoFill 🏹 Options 🍠                                                                                                    |            |
|                                                                                                    |                                                                                                    | ~          |
| RCS - Specia                                                                                                    | Ity Administration Site                                                                                                    |            |
| Res - speck                                                                                                    | ity Administration Site                                                                                                    |            |
| <ul> <li>General Information</li> <li>Operative Codes DB</li> <li>Operation Stages</li> <li>Hospitals DE</li> <li>Form Templates</li> <li>Deaneries</li> <li>Training Programmes</li> <li>Client Upgrades</li> <li>Analysis Op Groups</li> <li>Analysis Areas</li> </ul> | Hospital Database Editor Add Region Channel Islands (14) Add Hospital Castel Hospital (Guemsey) Gersey General Hospital (Jersey) King Edward VII Hospital (Guemsey) Noble's Isle of Man Hospital (Isle of Man) Other hospital (Channel Islands) () Princess Elizabeth Hospital (Guemsey) China / HongKong (24) Extern (1)                                                                              |            |
| 4                                                                                                    | <ul> <li>Eastern {1}</li> <li>Foreign country A - B {10000000}</li> <li>Foreign country C - F {10000001}</li> <li>Foreign country G - L {10000002}</li> <li>Foreign country M - N {10000003}</li> <li>Foreign country O - S {10000004}</li> <li>Foreign country T - Z {10000005}</li> <li>Hste of Man {13}</li> <li>London {5}</li> <li>North West {3}</li> <li>Northem &amp; Yorkshire {4}</li> </ul> | ×          |
| 5                                                                                                    |                                                                                                    |            |
| https://www.rcsed.ac.uk/log                                                                                                    | bookadmin/main/default.aspx?CMD=HOSP&ACT=EDITHOSP&HID=350&LF=3&S                                                                                                    |            |

| 🗿 default - Microsoft Internet Explorer                                                                                                    |         |
|----------------------------------------------------------------------------------------------------|---------|
| Elle Edit View Favorites Tools Help                                                                                                    | 1       |
| 🌀 Back 🔹 🕥 🔹 🛃 🏠 🔎 Search 👷 Favorites 🤣 🔗 🎍 🔯 🔹 🛄 🏭 🐉 🧏                                                                                                    |         |
| Address 🕘 https://www.rcsed.ac.uk/logbookadmin/main/default.aspx?CMD=HOSP&ACT=EDITHOSP&HID=350&LF=3&SPEC=Ortho 🛛 🕑 🕞 Go                                                                      | Links » |
| Google - 💽 Search - 🤯 🥸 Check - 🔍 AutoLink - 😨 AutoFill 🛃 Options 🖉                                                                                                    |         |
| Analysis Areas BCC - Specialty Administration Site Coencil Information Operation Stages Operation Stages Training Programmes Client Upgrades Analysis Op Groups Analysis Areas Update Delete |         |
|                                                                                                    | *       |
|                                                                                                    | >       |
| 🗉 Done 🔒 🔮 Internet                                                                                                    |         |

# Specialty Portfolio Form Templates

Portfolio Form Templates are used to define data entry forms for collecting portfolio information, allowing a user to build a cumulative electronic portfolio. Templates are managed as versions and it is recommended that once released, a template is only re-released as a new version as few times as possible.

| 🗿 default - Microsoft Inter                         | net Explorer                                     |                                           |             |             |
|-----------------------------------------------------|--------------------------------------------------|-------------------------------------------|-------------|-------------|
| <u>File E</u> dit <u>V</u> iew F <u>a</u> vorites   | <u>I</u> ools <u>H</u> elp                       |                                           |             | 1           |
| 🚱 Back 🝷 🕥 - 💌 🛛                                    | 🗟 🏠 🔎 Search 🤺 Favorites 🥝 🖉                     | 3 · 🗟 🛛 · 🗾 [                             | 🗄 🛍 🚯 🚳     |             |
| Address 🕘 https://www.rcsed.a                       | c.uk/logbookadmin/main/default.aspx?CMD=FORM5&LF | =4                                        | ✓ [         | ≯Go Links ≫ |
| Google -                                            | 🖌 💽 Search 🔹 🚿 🖓 Check 🔹                         | , AutoLink 👻 🔚 AutoFill 🧧                 | 🛂 Options 🥒 |             |
|                                                     |                                                  |                                           |             | <u>^</u>    |
| RCS - Special                                       | ty Administration Site                           |                                           |             |             |
|                                                     |                                                  |                                           |             |             |
| General Information     Onerative Codes DB          | Specialty Form Templates                         |                                           |             |             |
| -Operation Stages                                   | Template Name                                    | Published                                 |             | Editable    |
| Hospitals DB<br>Form Templates                      | Lectures                                         |                                           | Publish Now | edit.       |
| Deaneries<br>Training Programmes<br>Client Ungrades | Lectures Delivered                               | Version : 3<br>22-Feb-2005<br>By - anlamb | Publish Now | <u>edit</u> |
| -Analysis Op Groups                                 | Full Publications                                |                                           | Publish Now | edit.       |
| Analysis Areas                                      | Continuing Professional Development              | Version : 1<br>29-Jan-2005<br>By - anlamb | Publish Now | edit        |
|                                                     | Procedure Based Assessment                       | Version : 5<br>14-Feb-2005<br>By - anlamb | Publish Now | <u>edit</u> |
|                                                     | Add Template                                     |                                           |             |             |
|                                                     |                                                  |                                           |             |             |
|                                                     |                                                  |                                           |             |             |
|                                                     |                                                  |                                           |             |             |
|                                                     |                                                  |                                           |             |             |
|                                                     |                                                  |                                           |             |             |
|                                                     |                                                  |                                           |             | ×           |
| 8                                                   |                                                  |                                           | A A toburo  | >           |

## Form Template Editor

The Form Template Editor is used to manage a form template yet to be published. Text, Date, Number, Pick List, and Text Area fields can be added and edited. In addition, fields can be made compulsory, whilst constraints and validation can also be applied.

Each field can in addition be mapped to one of 10 database parameters (param1 – Param10). Fields that will be important for searching and analysis in the future should be mapped to these parameters. Unmapped fields will be stored in an XML structured repository. This data is still accessible but will require extra processing to be analysed.

| 🗿 default - Microsoft Intern                                | et Explorer                                                               |                     |                       |             |             |                       | -         |            | × |
|-------------------------------------------------------------|---------------------------------------------------------------------------|---------------------|-----------------------|-------------|-------------|-----------------------|-----------|------------|---|
| <u> Eile E</u> dit <u>V</u> iew F <u>a</u> vorites <u>T</u> | ools <u>H</u> elp                                                         |                     |                       |             |             |                       |           |            | 7 |
| 🌀 Back 👻 🕥 🕤 💌 🖪                                            | 🗴 🏠 🔎 Search 👷 Favorites 🍕                                                | ð 🍰 🗟               | • 📃 🗄 🛍               | 8           | 2           | 5                     |           |            |   |
| Address 🕘 https://www.rcsed.ac.                             | uk/logbookadmin/main/default.aspx?CMD=FOF                                 | RMS&ACT=TEDIT&ID=40 | cad91e1-9395-4b8b-8d3 | 3b-f76b     | o4eac       | <b>~</b> $ ightarrow$ | Go        | Links      | » |
| Google -                                                    | 🔽 🖸 Search 🝷 🐲 🏘 Check                                                    | 🔸 🔍 AutoLink 😁      | 🐨 AutoFill 🛛 🛃 Option | is 🥖        |             |                       |           |            |   |
| ■ General Information                                       | Edit Form Template                                                        |                     |                       |             |             |                       |           |            | ~ |
| -Operation Stages                                           | Procedure Based Assessment                                                |                     |                       |             |             |                       |           |            |   |
| Hospitals DB                                                | Description                                                               | Bà Form             |                       |             |             |                       |           |            |   |
| -Form Templates                                             |                                                                           | DA TOLM             |                       |             |             |                       |           |            |   |
| Deaneries                                                   |                                                                           |                     |                       |             |             |                       |           |            |   |
| Training Programmes                                         |                                                                           |                     |                       |             |             |                       |           | ~          | 4 |
|                                                             | Г                                                                         | Update              |                       |             |             |                       |           |            |   |
| Analysis Areas                                              | -                                                                         |                     |                       |             |             |                       |           |            |   |
|                                                             | Field Name                                                                | Туре                | Mapped                |             |             |                       |           |            |   |
|                                                             | General Information                                                       | format.textblock    |                       | <u>copy</u> | <u>edit</u> | <u>delete</u>         | <u>Up</u> | <u>Dwn</u> |   |
|                                                             | Trainee                                                                   | basic.text          | param0                | <u>copy</u> | <u>edit</u> | delete                | <u>Up</u> | Dwn        |   |
|                                                             | Assessor                                                                  | basic.text          | param1                | <u>copy</u> | <u>edit</u> | <u>delete</u>         | <u>Up</u> | Dwn        |   |
|                                                             | PBA Operation Type                                                        | picklist            | param3                | <u>copy</u> | <u>edit</u> | <u>delete</u>         | <u>Up</u> | Dwn        |   |
|                                                             | Assessment Date                                                           | basic.date          | param2                | copy        | <u>edit</u> | <u>delete</u>         | <u>Up</u> | <u>Dwn</u> |   |
|                                                             | Competencies and Definitions                                              | format.textblock    |                       | <u>copy</u> | <u>edit</u> | delete                | <u>Up</u> | Dwn        |   |
|                                                             | Consent Header                                                            | format.textblock    |                       | <u>copy</u> | <u>edit</u> | delete                | <u>Up</u> | <u>Dwn</u> |   |
|                                                             | Demonstrates sound Knowledge of<br>indications and contraindications      | picklist            |                       | <u>copy</u> | <u>edit</u> | <u>delete</u>         | <u>Up</u> | <u>Dwn</u> |   |
|                                                             | Demonstrates awareness of<br>consequences of taking action<br>operatively | picklist            |                       | <u>copy</u> | <u>edit</u> | <u>delete</u>         | <u>Up</u> | <u>Dwn</u> |   |
|                                                             | Demonstrates sound knowledge of<br>complications of surgery               | picklist            |                       | <u>copy</u> | <u>edit</u> | <u>delete</u>         | <u>Up</u> | <u>Dwn</u> |   |
| <                                                           | Explains the perioperative process to t                                   | he                  |                       |             | 114         |                       |           |            | ~ |
| é)                                                          |                                                                           |                     |                       | 6           | 🔮 Ir        | nternet               |           | -          |   |

| ile <u>E</u> dit <u>V</u> iew F <u>a</u> vorites                    | Tools <u>H</u> elp                       |                                                       |       |
|---------------------------------------------------------------------|------------------------------------------|-------------------------------------------------------|-------|
| 🔁 Back 🔹 🕥 - 💌                                                      | 🗧 🚽 🔎 Search 📌 Favorite                  | s 🚱 🗟 • 🔜 🖬 🛍 😫 🦓                                     |       |
| ddress 🔊 https://www.rcsed./                                        | ac.uk/logbookadmin/main/default.aspx?CMI | D=FORMS8ACT=TITMEDIT&TP=basic_text&ID=4rad91e1-9395-4 | Links |
| oogle -                                                             | 👽 🖸 Search 🔹 🚿 🏘                         | Check - 🔨 AutoLink - 🧐 AutoFill 🔯 Options 🖉           |       |
| RCS - Specia                                                        | lty Administration                       | ı Site                                                | _     |
| <ul> <li>General Information</li> <li>Operative Codes DB</li> </ul> | Edit basic string entry                  | type                                                  |       |
| Operation Stages<br>Hospitals DB                                    | Required Field                           | <b>V</b>                                              |       |
| Form Templates                                                      | Fieldname                                | assessor                                              |       |
| Deaneries                                                           | Title                                    | Assessor                                              |       |
| Client Upgrades<br>Analysis Op Groups<br>Analysis Areas             | Help Text                                | Please enter Assessor GMC Number                      | ~ ~   |
|                                                                     | Limit Number of Characters               |                                                       |       |
|                                                                     | Character Limit                          |                                                       |       |
|                                                                     | Textbox width                            | Medium (200)                                          |       |
|                                                                     | Mapped Field                             | param1                                                |       |
|                                                                     | Update                                   |                                                       |       |
|                                                                     |                                          |                                                       |       |
|                                                                     |                                          |                                                       |       |
|                                                                     |                                          |                                                       |       |

The diagram below demonstrates the editor of the basic text type.

## **Deanery Management**

The Deaneries management page allows users to manage the allocation of trainees between deaneries.

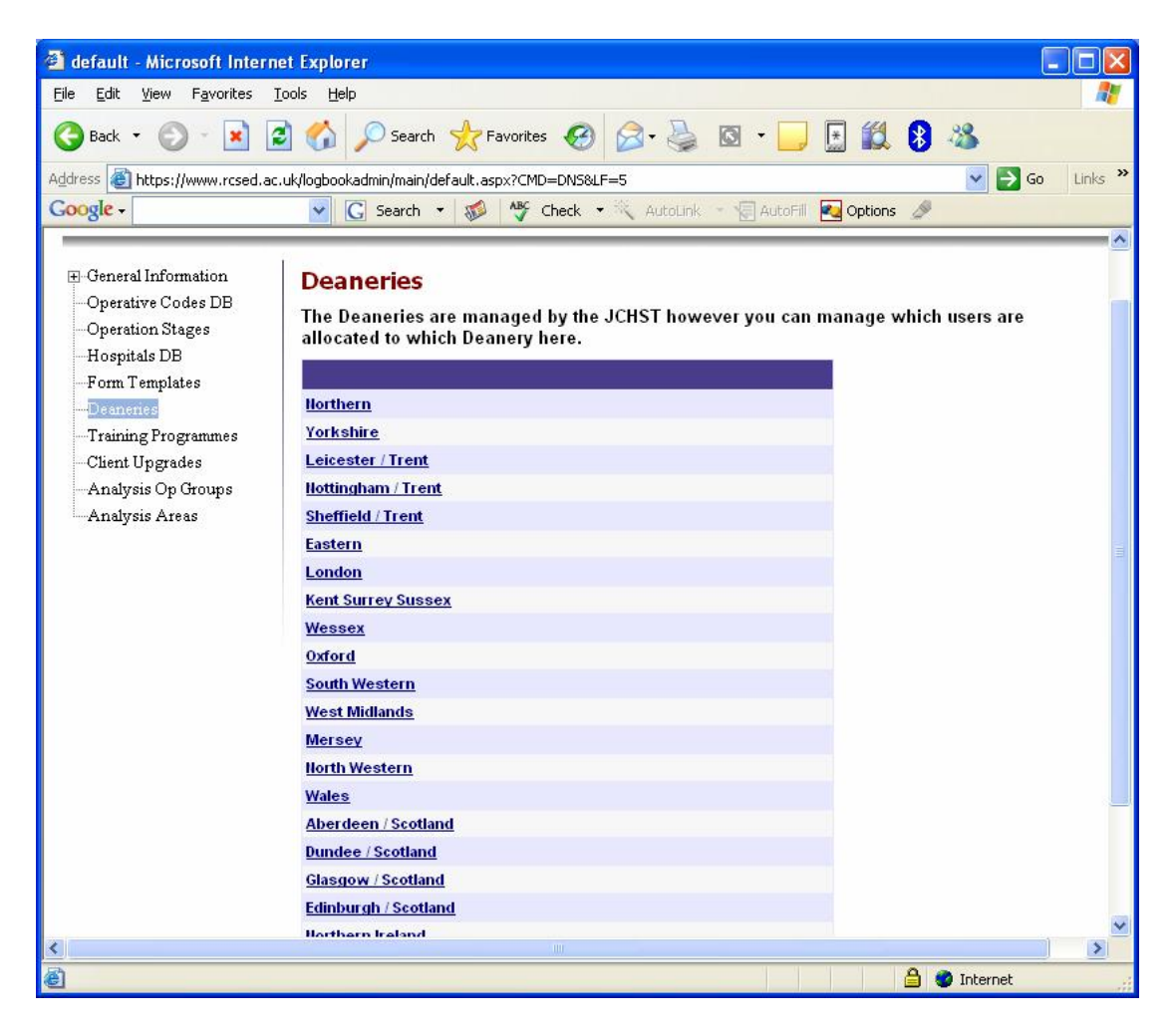

| 🗿 default - Microsoft Interne                                | t Explorer                                                |                                         |
|--------------------------------------------------------------|-----------------------------------------------------------|-----------------------------------------|
| <u>File E</u> dit <u>V</u> iew F <u>a</u> vorites <u>T</u> o | ools <u>H</u> elp                                         | A.                                      |
| 🔇 Back 🔹 🕥 🗉 🗾                                               | 🖌 🏠 Search 🧙 Favorites 🚱 🔗 - چ                            | 🖸 • 📃 🖪 🏭 🚯 🦓                           |
| Address 🕘 https://www.rcsed.ac.                              | uk/logbookadmin/main/default.aspx?CMD=DNS&ACT=EDIT&LF=5&S | iPEC=Ortho&ID=3 🛛 💽 Go Links 2          |
| Google -                                                     | 🔽 💽 Search 🔹 😻 🥙 Check 🔹 🔨 AutoLink                       | - 🗐 AutoFill 🛛 🙀 Options 🥒              |
|                                                              |                                                           |                                         |
| PCS - Specialt                                               | v Administration Site                                     |                                         |
| RCS - Special                                                | y Automiscracion Sice                                     |                                         |
|                                                              |                                                           |                                         |
| ⊕ General Information     ■                                  | Deanery Managment                                         |                                         |
| -Operative Codes DB                                          |                                                           |                                         |
| Operation Stages                                             | Deanery Leicester / Trent                                 |                                         |
| -Hospitals DB                                                | To add a user, they must have already created an          | account within the logbook system using |
| -Form Templates                                              | the signup pages.                                         |                                         |
| Training Programman                                          | ADD GMC:                                                  |                                         |
| Client Ungrades                                              |                                                           |                                         |
| Analysis On Groups                                           |                                                           |                                         |
| Analysis Areas                                               | EMYR WYNNE MORRIS (1426986)                               | remove                                  |
| 1111 dy bib 1110 db                                          | Unristopher Kershaw (2480598)                             | remove                                  |
|                                                              | William harper (2639189)                                  | remove                                  |
|                                                              | Odathurai Nallacami Daramaciuan (2177602)                 | Temove                                  |
|                                                              | Apdrow Eurlopa (2212575)                                  | remove                                  |
|                                                              | Kevin Boyd (3329909)                                      | remove                                  |
|                                                              | natricia allen (3358177)                                  | remove                                  |
|                                                              | Rohan Rajan (3433212)                                     | remove                                  |
|                                                              | Aktham Akhrass (3439225)                                  | remove                                  |
|                                                              | SC WILLIAMS (3612763)                                     | remove                                  |
|                                                              | Mowafaq Yousif Abdul-Maseeh Pack (3625244)                | remove                                  |
|                                                              | Andrew Bruce (4011284)                                    | remove                                  |
|                                                              | Faisal HUSSAIN (4029681)                                  | remove                                  |
|                                                              |                                                           | remove                                  |
| S                                                            |                                                           |                                         |
| E Done                                                       |                                                           | 📋 🥙 Internet                            |

# Training Programme Administration

When a specialty is set up on the system, the training programmes reflect the deaneries. However in many specialties this is not the case. The Training Programme administration pages allow trainees to be moved between training programmes and the training programme name to be changed. In addition, when a training programme has been emptied of trainees, it can be removed. Thus this facilitates the merging of two or more training programmes.

| 🗿 default - Microsoft Intern                                                                                        | net Explorer                                                                                                    |                                                                                   |
|----------------------------------------------------------------------------------------------------|----------------------------------------------------------------------------------------------------|-----------------------------------------------------------------------------------|
| <u>File E</u> dit <u>V</u> iew F <u>a</u> vorites                                                                   | <u>T</u> ools <u>H</u> elp                                                                                           | <u>Ar</u>                                                                         |
| 🚱 Back 🝷 🐑 - 💌 🛛                                                                                                    | 🛐 🏠 🔎 Search 🤺 Favorites 🚱 🔗 - 🍦                                                                                     | 🖕 🖸 • 🔜 🗄 🛍 😫 🚳                                                                   |
| Address 🕘 https://www.rcsed.a                                                                                       | c.uk/logbookadmin/main/default.aspx?CMD=TPS&LF=6                                                                     | 💌 🄁 Go 🛛 Links 🎽                                                                  |
| Google -                                                                                                    | 💽 🖸 Search 🔹 😻 🏘 Check 🔹 💐 AutoLi                                                                                    | ink 👻 🔚 AutoFill 🛛 🛃 Options 🥒                                                    |
| RCS - Special                                                                                                    | ty Administration Site                                                                                               |                                                                                   |
| <ul> <li>General Information</li> <li>Operative Codes DB</li> <li>Operation Stages</li> <li>Hospitals DB</li> </ul> | Training Programmes<br>The training programmes are managed by the<br>are allocated to this region a which users have | e JCHST however you can manage which users<br>e access to the director pages here |
| -Form Templates                                                                                                    |                                                                                                    | n                                                                                 |
| Deaneries                                                                                                    | Unassigned                                                                                                    | Users                                                                             |
| Training Programmes                                                                                                 | Northern                                                                                                    | 95 <u>Directors</u> <u>Users</u> <u>edit</u>                                      |
| -Client Upgrades                                                                                                    | Yorkshire                                                                                                    | 132 <u>Directors</u> <u>Users</u> <u>edit</u>                                     |
| Analysis Op Groups                                                                                                  | Leicester / Trent                                                                                                    | 53 <u>Directors</u> <u>Users</u> <u>edit</u>                                      |
| Allalysis Aleas                                                                                                    | Nottingham / Trent                                                                                                   | 69 <u>Directors</u> <u>Users</u> <u>edit</u>                                      |
|                                                                                                    | Sheffield / Trent                                                                                                    | 37 Directors Users edit                                                           |
|                                                                                                    | Eastern                                                                                                    | 72 <u>Directors</u> <u>Users</u> <u>edit</u>                                      |
|                                                                                                    | North West Thames                                                                                                    | 75 <u>Directors</u> <u>Users</u> <u>edit</u>                                      |
|                                                                                                    | North East Thames (Royal London)                                                                                     | 36 <u>Directors</u> <u>Users</u> <u>edit</u>                                      |
|                                                                                                    | North East Thames (Stanmore)                                                                                         | 50 Directors Users edit                                                           |
|                                                                                                    | North East Thames (Middlesex / UCH)                                                                                  | 24 <u>Directors</u> <u>Users</u> <u>edit</u>                                      |
|                                                                                                    | North East Thames (Percival Potts)                                                                                   | 14 Directors Users edit                                                           |
|                                                                                                    | South East Thames                                                                                                    | 111 <u>Directors</u> <u>Users</u> <u>edit</u>                                     |
|                                                                                                    | Kent Surrey Sussex                                                                                                   | 44 Directors Users edit                                                           |
|                                                                                                    | South West Thames                                                                                                    | 83 <u>Directors Users</u> edit                                                    |
| K                                                                                                    | Wessex                                                                                                    | 97 Directors Users edit                                                           |
| C C                                                                                                    |                                                                                                    | 🖃 🐨 Internet                                                                      |

Trainees can be added or removed from training programmes.

| 🗿 default - Microsoft Interi                                                                  | net Explorer                                                                                                    |                                         |  |  |  |  |
|-----------------------------------------------------------------------------------------------|----------------------------------------------------------------------------------------------------|-----------------------------------------|--|--|--|--|
| <u>File E</u> dit <u>V</u> iew F <u>a</u> vorites                                             | Tools Help                                                                                                    | At                                      |  |  |  |  |
| 🚱 Back 🔹 🐑 - 💌 [                                                                              | 🗟 🏠 🔎 Search 🤺 Favorites 🚱 🔗 🗧                                                                                                    | 🗟 • 🧫 🔛 🛍 💈 🚳                           |  |  |  |  |
| Address 🙆 https://www.rcsed.a                                                                 | c.uk/logbookadmin/main/default.aspx?CMD=TP5&ACT=DEDIT&L                                                                                                    | .F=6&SPEC=Ortho&ID=3 🛛 🔽 🔁 Go 🛛 Links 🌺 |  |  |  |  |
| Google -                                                                                      | 🔽 🔽 Search 🔹 🛷 🏘 Check 🔹 🔍 Autol                                                                                                    | ink 👻 🕼 AutoFill 🛛 🙀 Options 🏼 🥖        |  |  |  |  |
| RCS - Special                                                                                 | ty Administration Site                                                                                                    |                                         |  |  |  |  |
| <ul> <li>General Information</li> <li>Operative Codes DB</li> <li>Operation Stages</li> </ul> | <ul> <li>General Information         <ul> <li>Operative Codes DB</li> <li>Operation Stages</li> <li>Training Programme Deanery Managment - Director Access</li> </ul> </li> <li>This page gives the users below access to the directors area of the website and particularly to this training programmes director page</li> </ul> |                                         |  |  |  |  |
| Hospitals DB                                                                                  | Despery Leicester / Trept                                                                                                    |                                         |  |  |  |  |
| Form 1 emplates<br>Deaneries<br><mark>Training Frogrammes</mark><br>Client Ungrades           | To add a user as a Director the user must have already created an account within the logbook system using the signup pages.                                                                                                    |                                         |  |  |  |  |
| - Analysis Op Groups                                                                          |                                                                                                    |                                         |  |  |  |  |
| Analysis Areas                                                                                | Professor W Angus WALLACE (1332474)                                                                                                    | remove                                  |  |  |  |  |
|                                                                                               | Mr Anthony Banks (1486074)                                                                                                    | remove                                  |  |  |  |  |
|                                                                                               | Dr Sarah THOMAS (2252696)                                                                                                    | remove                                  |  |  |  |  |
|                                                                                               | Miss Clare MARX (2387293)                                                                                                    | remove                                  |  |  |  |  |
|                                                                                               | Lester SHER (2410881)                                                                                                    | remove                                  |  |  |  |  |
|                                                                                               | Christopher Kershaw (2480598)                                                                                                    | remove                                  |  |  |  |  |
|                                                                                               | Mr Colin Dent (2923714)                                                                                                    | remove                                  |  |  |  |  |
|                                                                                               | Mr Mike R REED (3657106)                                                                                                    | remove                                  |  |  |  |  |
|                                                                                               | Michael SCOTT (m.scott)                                                                                                    | remove                                  |  |  |  |  |
|                                                                                               |                                                                                                    | ~                                       |  |  |  |  |
| <                                                                                             |                                                                                                    | >                                       |  |  |  |  |
| 🙆 Done                                                                                        |                                                                                                    | 🔒 🔮 Internet                            |  |  |  |  |

Directors can also be added or removed from training programmes. *N.B. Adding a user to a training programme, as a Director, immediately gives that user access to the Directors' pages for that training programme, with access to trainee reports, etc.* 

| 🗿 default - Microsoft Internet Explorer                                                                      |       | × |
|----------------------------------------------------------------------------------------------------|-------|---|
| <u>Eile E</u> dit <u>V</u> iew F <u>a</u> vorites <u>I</u> ools <u>H</u> elp                                 |       | 8 |
| 🚱 Back 🔻 🕥 👻 😰 🏠 🔎 Search 🌟 Favorites 🤀 🔗 🖓 🐨 🛄 🔛 🎇 🖏                                                        |       |   |
| Address 🕘 https://www.rcsed.ac.uk/logbookadmin/main/default.aspx?CMD=TP5&ACT=EDIT&LF=6&SPEC=Ortho&ID=1 🛛 💽 😡 | Links | » |
| Google - 💽 Search 🔹 🐲 😽 Check 🔹 👯 AutoLink 🕤 🔚 AutoFill 🛃 Options 🖉                                          |       |   |
| RCS - Specialty Administration Site                                                                          |       |   |
| General Information     Operative Codes DB                                                                   |       |   |
| Operation Stages Name Northern                                                                               | ]     |   |
| -Form Templates Update                                                                                       |       |   |
| Deanenes<br>Training Programmes                                                                              |       |   |
| Client Upgrades                                                                                              |       |   |
| Analysis Op Groups                                                                                           |       |   |
| Analysis Areas                                                                                               |       |   |
|                                                                                                    |       |   |
|                                                                                                    |       |   |
|                                                                                                    |       |   |
|                                                                                                    |       |   |
|                                                                                                    |       | - |
|                                                                                                    |       |   |
|                                                                                                    |       |   |
|                                                                                                    |       |   |
|                                                                                                    |       |   |
| <                                                                                                    | >     | ~ |
| 🙆 Done 🔒 🔮 Internet                                                                                          |       |   |

## **Operation and Hospital Codes Version Control**

When Operation Codes are added or changed, Hospital Codes are added or changed, Operation Stages are altered, or Forms Templates are added or altered, then these changes are immediately available to web site users; however they are not available to remote users (PC and PDA) until a new version is issued. Once a new version is issued, the next time a user synchronises to the server, they will be prompted to allow the automatic download of the new set of codes. It is recommended that the release of new versions is kept to a minimum as on slow internet connections, a new set of codes can take some time to download. Under the "Downloads" column, is an indication of the number of downloads since release of the new version.

| 🗿 default - Microsoft Inter                       | net Explorer               |                                   |                              |                         |
|---------------------------------------------------|----------------------------|-----------------------------------|------------------------------|-------------------------|
| <u>File E</u> dit <u>V</u> iew F <u>a</u> vorites | <u>T</u> ools <u>H</u> elp |                                   |                              | <b></b>                 |
| 🌀 Back 👻 🕥 🐇 🛃                                    | 2 🏠 🔎                      | Search 📩 Favorites 🚱 🔗            | • 🎍 🖸 • 🛄 🖬                  | a 🔋 🚳                   |
| Address 🐻 https://www.rcsed.a                     | ac.uk/logbookadmi          | in/main/default.aspx?CMD=VER&LF=7 |                              | Go Links 🎽              |
| Coogle -                                          | V C .                      | Search + 📢 🏰 Check + 🖄            | Autoliak 🔹 🗐 AutoEil 🕢 Onti  | ions /                  |
| 0003.0                                            |                            |                                   |                              |                         |
|                                                   | entre services             |                                   |                              | ÷                       |
| RCS - Special                                     | ity Adm                    | inistration Site                  |                              |                         |
|                                                   |                            |                                   |                              |                         |
| and a strategic print                             | 1 200 18                   |                                   | the station of the state     |                         |
| 🕀 General Information                             | Hospita                    | Is & Operative Codes Ver          | sion Management              |                         |
| -Operative Codes DB                               | lles this n                | and to take a enanchot of the     | werent Hospitals and Operat  | her Codee databases and |
| Operation Stages                                  | use uns p                  | age to take a snapshot of the t   | current nospitais and operat | Ive Codes unaabases and |
| Hospitals DB                                      | make the                   | in available to chemis for down   | noad.                        |                         |
|                                                   | Add Ver                    | sion                              |                              |                         |
| Form 1 emplates                                   |                            |                                   |                              |                         |
| Deaneries                                         | Version Se                 | rial No Version Date              | Created By                   | Downloads               |
| -Training Programmes                              | 28                         | 02/10/2005 20:16:21               | 1332474                      | 142                     |
|                                                   | 27                         | 31/08/2005 07:01:09               | 3657106                      | 241                     |
| Analysis On Groups                                | 26                         | 17/06/2005 11:10:52               | anlamb                       | 398                     |
| A scheric A second                                | 25                         | 20/11/2004 09:52:23               | 3657106                      | 1000                    |
| Analysis Areas                                    | 24                         | 04/04/2004 17:20:41               | 3657106                      | 1209                    |
|                                                   | 23                         | 18/03/2004 00:11:17               | 3657106                      | 63                      |
|                                                   | 22                         | 18/02/2004 13:42:40               | anlamb                       | 97                      |
|                                                   | 21                         | 18/02/2004 13:01:55               | ANLAMB                       | 1                       |
|                                                   | 20                         | 18/02/2004 12:37:38               | ANLAMB                       | 0                       |
|                                                   | 19                         | 05/12/2003 21:17:33               | 3657106                      | 84                      |
|                                                   | 18                         | 23/09/2003 14:14:20               | anlamb                       | 39                      |
|                                                   | 17                         | 11/07/2003 15:32:13               | anlamb                       | 8                       |
|                                                   | 16                         | 07/07/2003 07:59:25               | anlamb                       | 0                       |
|                                                   | 15                         | 14/05/2003 15:45:52               | anlamb                       | 1                       |
|                                                   | 14                         | 14/05/2003 15:18:01               | anlamb                       | 1                       |
|                                                   | 13                         | 14/05/2003 15:16:43               | anlamb                       | 0                       |
|                                                   | 12                         | 28/04/2003 13:09:50               | anlamb                       | 2                       |
|                                                   | 11                         | 20/04/2003 08:59:36               | anlamb                       | 2                       |
|                                                   | 10                         | 20/04/2003 00:34:38               | anlamb                       | 1                       |
|                                                   | 9                          | 19/04/2003 15:41:05               | anlamh                       | 1                       |
| <                                                 |                            |                                   |                              | >                       |
| 🙆 Done                                            |                            |                                   |                              | 🔒 🥥 Internet            |

# Analysis Groupings

Analysis Operation Groups, allow operations to be aggregated together as groups for the purpose of indicating trainee activity in certain operative areas. Also these groups dictate how the consolidation reports are generated, with user activity listed under each analysis grouping. This is usually setup at the time of setting up the specialty, being rarely changed following this.

| 🕙 default - Microsoft Internet Exp                              | olorer                                                                              |                       |             |               |  |  |  |  |  |
|-----------------------------------------------------------------|-------------------------------------------------------------------------------------|-----------------------|-------------|---------------|--|--|--|--|--|
| <u>File E</u> dit <u>V</u> iew F <u>a</u> vorites <u>T</u> ools | Help                                                                                |                       |             | <b></b>       |  |  |  |  |  |
| 🄇 Back 🝷 🕥 - 💌 🖻 🦿                                              | Search 👷 Favorites 🧭 🔗 🍓 🔯 🛛 🖬 🚺                                                    | 1 8                   | -28         |               |  |  |  |  |  |
| Address 🕘 https://www.rcsed.ac.uk/log                           | pookadmin/main/default.aspx?CMD=ANALGRP&LF=8                                        |                       | × 🖻         | Go Links »    |  |  |  |  |  |
| Google -                                                        | 🛛 🔀 Search 👻 🛷 💾 Check 🝷 🔍 AutoLink 🝷 🗐 AutoFill 🔽 Opti                             | ons 🖉                 |             |               |  |  |  |  |  |
|                                                                 |                                                                                     |                       |             | ~             |  |  |  |  |  |
| DCC Creatistry Administration Cite                              |                                                                                     |                       |             |               |  |  |  |  |  |
| RCS - Specialty A                                               | Auministration Site                                                                 |                       |             |               |  |  |  |  |  |
|                                                                 |                                                                                     |                       |             |               |  |  |  |  |  |
| 🗄 General Information 🛛 🗛                                       | nalysis Operation Groups                                                            |                       |             |               |  |  |  |  |  |
| -Operative Codes DB WI                                          | nen trainees or Directors build a RITA assessment report the opera                  | ations ar             | e groupe    | d into        |  |  |  |  |  |
| -Operation Stages co                                            | llections of operations for comparison against national data. Use t                 | his page              | to setup    | these         |  |  |  |  |  |
| Hospitals DB gro                                                | oups and add operations to the groups. Changes to these pages w                     | ill not ap            | opear in t  | the           |  |  |  |  |  |
| Form Templates                                                  | oorts until a batch analysis of national and regional data is run, th<br>okly basis | is genera             | ally is rui | iona          |  |  |  |  |  |
| Deaneries                                                       | ekiy basis.                                                                         |                       |             |               |  |  |  |  |  |
| -Training Programmes                                            | Group Name                                                                          |                       |             |               |  |  |  |  |  |
|                                                                 | Joint replacement - elbow                                                           | Up Down               | <u>edit</u> | delete        |  |  |  |  |  |
| Analysis Op Groups                                              | Joint replacement - hip                                                             | <u>Up</u> <u>Down</u> | edit        | delete        |  |  |  |  |  |
| Analysis Areas 2                                                | Joint replacement - knee                                                            | <u>Up</u> <u>Down</u> | <u>edit</u> | delete        |  |  |  |  |  |
| 3                                                               | Joint replacement - shoulder                                                        | <u>Up</u> <u>Down</u> | <u>edit</u> | delete        |  |  |  |  |  |
| 4                                                               | Hand - carpal tunnel decompression                                                  | <u>Up</u> <u>Down</u> | <u>edit</u> | <u>delete</u> |  |  |  |  |  |
| 5                                                               | Hand - Dupuytren's surgery                                                          | <u>Up</u> <u>Down</u> | <u>edit</u> | delete        |  |  |  |  |  |
| 6                                                               | Hand - tendon repair                                                                | <u>Up</u> <u>Down</u> | edit.       | <u>delete</u> |  |  |  |  |  |
| 7                                                               | Hand - tendon transfer                                                              | <u>Up</u> <u>Down</u> | <u>edit</u> | delete        |  |  |  |  |  |
| 8                                                               | Hand - ulna nerve decompression                                                     | <u>Up</u> Down        | <u>edit</u> | <u>delete</u> |  |  |  |  |  |
| 9                                                               | Hand - rheumatoid surgery                                                           | <u>Up</u> <u>Down</u> | edit        | <u>delete</u> |  |  |  |  |  |
| 10                                                              | Trauma - application of external fixator                                            | <u>Up</u> <u>Down</u> | edit        | <u>delete</u> |  |  |  |  |  |
| 11                                                              | Trauma - hip fractures (intracapsular)                                              | Up Down               | edit        | <u>delete</u> |  |  |  |  |  |
| 12                                                              | Trauma - hip fractures (extracapsular)                                              | Up Down               | edit        | delete        |  |  |  |  |  |
| 13                                                              | Trauma - femoral nails                                                              | Up Down               | <u>edit</u> | delete        |  |  |  |  |  |
| 14                                                              | Trauma - ORIF ankle                                                                 | Up Down               | edit        | delete        |  |  |  |  |  |
| 15                                                              | Trauma - ORIF forearm                                                               | Up Down               | <u>edit</u> | delete 🔽      |  |  |  |  |  |
| <                                                               |                                                                                     |                       |             | >             |  |  |  |  |  |
| ê                                                               |                                                                                     | <u></u>               | Internet    |               |  |  |  |  |  |

# **Regional Areas Groupings**

Regional Area grouping allows the grouping of training Programmes into Regions to allow regional comparisons of activity to be calculated.

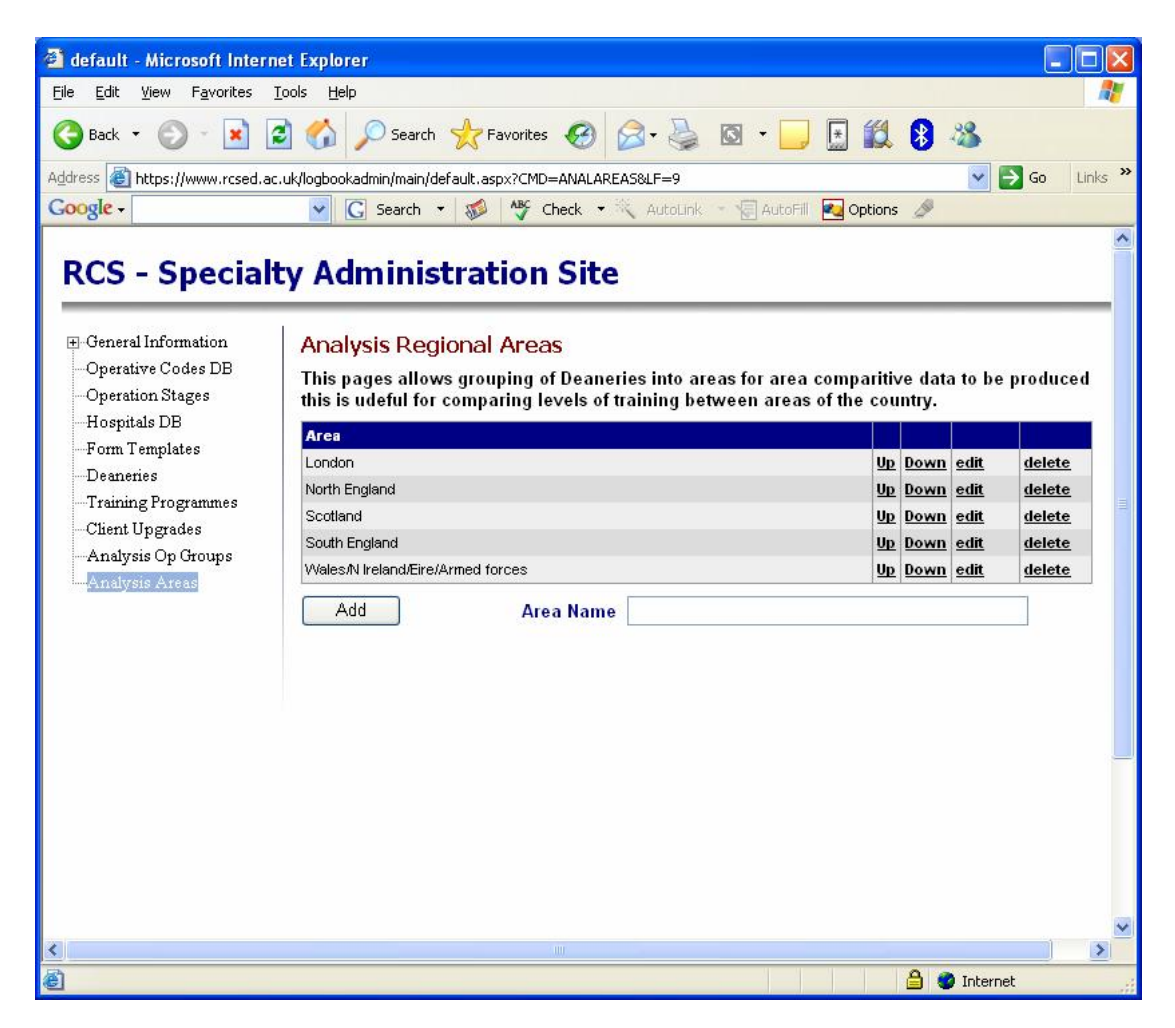